## 160 Menus and submenus

- Press v or to select Off, Standard or Sensitive.
- Press OK to confirm the selection. When ATTENTION ASSIST is deactivated, the err symbol appears in the Assistance Graphic menu in the multifunction display.

For further information about ATTENTION ASSIST, see ( $\triangleright$  page 144).

### Setting Lane Keeping Assist

- Press the \_\_\_\_ button on the steering wheel to open the menu list.
- Press the v or button on the steering wheel to select the Settings menu.
- ► Confirm by pressing OK on the steering wheel.
- Press v or to select the DriveAssist submenu.
- ▶ Press OK to confirm.
- ▶ Press ▼ or ▲ to select Lane Keeping Assist.
- Press OK to confirm.
  Press or a to select Off, Standard or Adaptive.
- ► To change the setting: press OK again.

Further information about Lane Keeping Assist (▷ page 148).

### Light submenu

# Switching the daytime running lamps on/ off

This function is not available in Canada.

- ► Press ▼ or ▲ on the steering wheel to select the Settings menu.
- ► Confirm by pressing OK on the steering wheel.
- ▶ Press ▼ or ▲ to select the Lights submenu.
- ▶ Press OK to confirm.
- ► Using ▼ or ▲, select the Daytime Running Lights function. If the Daytime Running Lights function has been switched on, the cone of light and the ★ symbol in the multifunction display are shown in white.
- ▶ Press the OK button to save the setting.

Further information about Daytime Running Lights(▷ page 87).

### Instrument cluster submenu

### Setting the brightness of the display/ switch

You can use the Brightness function to set the brightness of the multifunction display and the switches in the vehicle in increments.

- Press the here button on the steering wheel to open the menu list.
- Press v or on the steering wheel to select the Settings menu.
- ► Confirm by pressing OK on the steering wheel.
- ▶ Press ▼ or ▲ to select the Instrument Cluster submenu.
- ▶ Press OK to confirm.
- ► Using ▼ or ▲, select the Brightness function.
- Press OK to confirm. You can see the selected setting Level with a value between 0 and 10. Level 0 corresponds to a dim light and level 10 corresponds to a bright light.
- Press the v or button to change the brightness. The brightness is set simultaneously with the selection.
- ▶ Press the OK or 🛨 button to save the setting.

#### Selecting the distance unit

The **Display Unit Speed-/Odometer**: function allows you to choose whether certain displays appear in kilometers or miles in the multifunction display.

- ► Use \_\_\_\_\_ on the steering wheel to call up the list of menus.
- Press the v or button on the steering wheel to select the Settings menu.
- Confirm by pressing OK on the steering wheel.
- Press the v or button to select the Instrument Cluster submenu.
- ▶ Press OK to confirm.
- Press the v or button to select the Display Unit Speed-/Odometer function. You will see the selected setting: km or Miles.
- ▶ Press the OK button to save the setting.